## Kopírování, přesouvání souborů a složek

- Soubory a složky lze přejmenovávat, mazat a také kopírovat nebo přesouvat mezi složkami, disky i mezi počítači.
- Při přesouvání(kopírování) objektů z okna do okna použijeme tlačítka myši.
- Přetažením objektu pomocí levého tlačítka myši objekt přesuneme.

 Přetažením objektu pomocí pravého tlačítka myši vyvoláme nabídku, která umožňuje objekt přesunout, zkopírovat, nebo vytvořit zástupce.

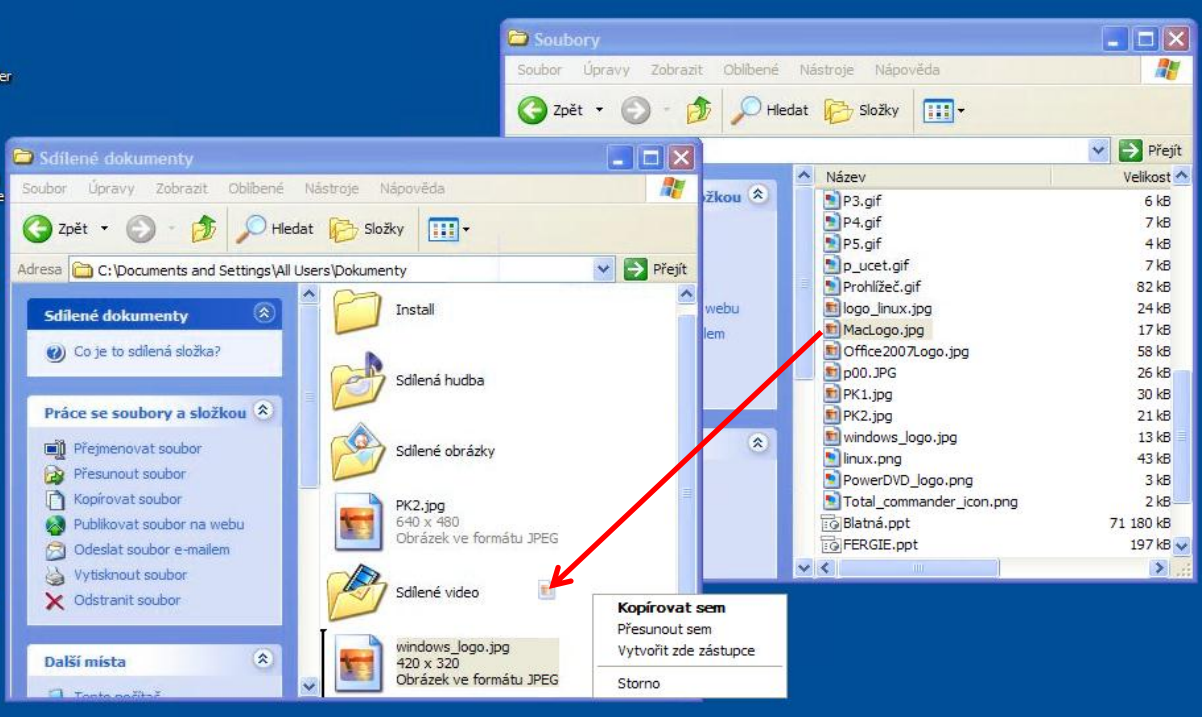

## Kopírování, přesouvání souborů a složek

 Při přesouvání a kopírování objektů lze také využít schránku systému Windows. Objekt do schránky zkopírujeme a do druhého okna vložíme.

Často se používají klávesové zkratky <u>ctrl + c</u> (kopírovat do schránky) a <u>ctrl + v</u> (vložit ze schránky)

Nabídky vyvoláváme pravým tlačítkem, myši, kliknutím na soubor, nebo kliknutím do volného místa v okně, kam objekt umísťujeme.

| Naposledy navštívené       | <ul> <li>Název položky</li> </ul>                                                                                                    | Datum změny      | Тур                  | Velikost  | · -                    |                     |                 |                     |
|----------------------------|----------------------------------------------------------------------------------------------------|------------------|----------------------|-----------|------------------------|---------------------|-----------------|---------------------|
| Nocha Plocha               | Neurá ala Alex                                                                                                    | 22.1.2012.9.14   | Classic and and      |           |                        |                     |                 |                     |
| 〕 Stažené soubory          | Neurá složka                                                                                                    | 22.1.2013 8:14   | Složka souboru       |           | Dokumenty pro web > 1. | 1,2013              | ▼ ↓ Probled     | dat: 1.1.2013       |
| 💷 Nahrané pořady           | Nova složka (2)                                                                                                    | 22.1.2013 6:19   | Složka souboru       |           |                        |                     | ,               |                     |
|                            |                                                                                                    | 22.1.2013 0:19   | Deservations on User | 1.60      | eader X 🔻 🛛 Sdílet s 💌 | Tisk E-mail Vypálit | Nová složka     | )== • 🔳             |
| a Knihovny                 | 1 Pracevní plocha ikony poty                                                                                                    | 12 10 2012 12:52 | Prezentace aplikac   | 2 4 20 kP | Název položky          | A                   | Datum změny     | Тур                 |
| Dokumenty                  | <ul> <li>I. Pracovni piocna, ikony.pptx</li> <li>A Nastavaní pracovní plachy, úpracovní plachy, úpracovní plachy</li></ul> | 12:10:2012 15:55 | Prezentace aplikac   | 2 774 LP  |                        |                     |                 |                     |
| 👌 Hudba                    | 2. Ivastaveni pracovni piocňy, upravy.pp                                                                                                    | 22.10.2012 13:52 | Prezentace aplikac   | 211 LP    | 16_Slozky.pdf          |                     | 22.1.2013 8:22  | Adobe Acrobat Docum |
| Obrázky                    | <ul> <li>A. Pracovni list 7.pptx</li> <li>A. Deebi(due en iterie metric)</li> </ul>                                                                                                    | 23.10.2012 8:19  | Prezentace aplikac   | 211 KB    | Skolni_rad_ZS.pdf      |                     | 16.1.2013 13:01 | Adobe Acrobat Docum |
| 🚼 Videa                    | ••••••••••••••••••••••••••••••••••••••                                                                                                    | 4.12.2012.0.55   | Prezentace aplikac   | 2 035 KB  | TA SVP_ZS.pdf          |                     | 16.1.2013 10:52 | Adobe Acrobat Docum |
|                            | J. Ivastaveni oken.pptx                                                                                                    | 4.12.2012 9:50   | Prezentace aplikac   | 9 000 KB  |                        |                     |                 |                     |
| 🐺 Počítač                  |                                                                                                    | 4.12.2012 0:52   | Prezentace aplikac   | 211 KD    |                        |                     |                 |                     |
| 🏭 Mistní disk (C:)         | <ul> <li>Zoprazeni a usporadani složek.pptx</li> <li>Navi alažba a pisimana (1)</li> </ul>                                                                                                    | 4.12.2012 9:44   | Prezentace aplikac   | 11 800 KB |                        |                     |                 |                     |
| 👷 KINGSTON urDrive (L:)    | 8. Nova složka a prejmenovani.pptx                                                                                                    | 22.1.2013 8:22   | Prezentace aplikac   | 2 982 KB  |                        |                     |                 |                     |
| June 2011 - 2012           | Otevřít v aplikaci Adobe                                                                                                    | Reader X         | Adobe Acrobat D      | 331 KB    |                        |                     |                 |                     |
| 2012-2013                  | 11. Prakt<br>Otevřít                                                                                                    |                  | Adobe Acrobat D      | 113 kB    |                        | Uspořádat podle     | •               |                     |
| Administrace webu          | 11. Prakt                                                                                                    |                  | Prezentace aplikac   | 77 kB     |                        |                     |                 |                     |
| 3 Certifikát               | 2 11_Ploce                                                                                                    |                  | Adobe Acrobat D      | 768 kB    |                        | Zobrazit            | •               |                     |
| 🕌 Data                     | 2 12_Prohl G Shred File                                                                                                    |                  | Adobe Acrobat D      | 592 kB    |                        | Seřadit podle       | +               |                     |
| HDD.Regenerator.2011-RES   | 2 13_Okna<br>Otevřít v programu                                                                                                    |                  | Adobe Acrobat D      | 795 kB    |                        |                     |                 |                     |
| 🕌 Inf 7. roč               | 74_Soub                                                                                                    |                  | Adobe Acrobat D      | 370 kB    |                        | Seskupit podle      | •               |                     |
| Mzdy 2011                  | 15_Zobri 🖳 FilZip                                                                                                    | · · · · ·        | Adobe Acrobat D      | 2 193 kB  |                        | Aktualizovat        |                 |                     |
| Oslava                     | 2 16_Slozk 👔 Backup                                                                                                    |                  | Adobe Acrobat D      | 685 kB    |                        |                     |                 |                     |
| Pracovní náplně            |                                                                                                    |                  | Adobe Acrobat D      | 308 kB    |                        | Vložit              |                 |                     |
| PRACOVNÍ NÁPLNĚ Z 29       | DUM III2 Odeslat                                                                                                    | •                | Prezentace aplikac   | 356 kB    |                        | Vložit zástupco     |                 |                     |
| Škola foto                 | UIM III2 Vyjmout                                                                                                    |                  | Prezentace aplikac   | 275 kB    |                        | viozit zastubce     | _               |                     |
| N ŠVP                      | DUM III2 Kopírovat                                                                                                    |                  | Adobe Acrobat D      | 447 kB    |                        | Zpět: Kopírovat     | Ctrl+Z          |                     |
| urDrive                    |                                                                                                    |                  | Prezentace aplikac   | 520 kB    |                        |                     |                 |                     |
| Varbol                     | DUM III2                                                                                                    |                  | Prezentace aplikac   | 413 kB    |                        | Sdílet s            | +               |                     |
| Výukové materiály          | DUM III2 Odstranit                                                                                                    |                  | Adobe Acrobat D      | 135 kB    |                        |                     |                 |                     |
| 20120730 AVENSIO 10855.zip | DUM III2 Přejmenovat                                                                                                    |                  | Prezentace aplikac   | 298 kB    |                        | Nový                | +               |                     |
| ·                          | ▼ Image: The second second       |                  | Prezentace aplikac   | 211 kB    | -                      |                     |                 |                     |
| 10_Ikony.pdf Datum         | n změny: 12.10.2012 15:56 Datum vytvorem                                                                                                    | 4,12,2012 12;10  |                      |           |                        | Vlastnosti          |                 |                     |
| Adobe Acrobat Document     | VEIKOST: DOU KB                                                                                                    |                  |                      |           |                        |                     |                 |                     |
|                            |                                                                                                    |                  |                      |           |                        |                     |                 |                     |
| teres                      |                                                                                                    |                  |                      |           |                        |                     |                 |                     |

## Odstraňování souborů a složek, koš počítače

- Složku/soubor odstraníme několika způsoby. Nám již známá nabídka vyvolaná kliknutím pravým tlačítkem na objekt umožňuje také jeho odstranění.
- Stejně tak i ovládací prvek Uspořádat v levé části okna.
- Po označení souboru/složky můžeme objekt odstranit také pomocí klávesy Delete.

| Image: Signature of the second second sec | <ul> <li>Prezentace aplikac</li> <li>Prezentace aplikac</li> <li>Prezentace aplikac</li> <li>Prezentace aplikac</li> <li>Prezentace aplikac</li> <li>Prezentace aplikac</li> <li>Adobe Acrobat D</li> <li>Prezentace aplika</li> <li>Adobe Acrobat D.</li> <li>Adobe Acrobat D.</li> <li>Prezentace aplika</li> <li>Adobe Acrobat D.</li> </ul> | 2 853 kB     9 800 kB     211 kB     111 860 kB     2 982 kB     331 kB     113 kB     113 kB     102 kC     x x x x x x x x x x x x x x x x x | ve (L:) > Výukové materiály > III2-12 Základy práce na p<br>ikaci Adobe Reader X                                                                                                    |
|----------------------------------------------------------------------------------------------------|----------------------------------------------------------------------------------------------------|----------------------------------------------------------------------------------------------------|----------------------------------------------------------------------------------------------------|
| DUM II2     Vytviří zástopic     Odstranit     Odstranit     UDM II2     Odstranit     Uly II2     UM II2     Vlastnosti     Měny: 12:10:2012 12:30     Oatom vytvorene 4:12:2012 12:10     dikost: 330 kB                                                                                                    | Prezentace aplika<br>Prezentace aplika<br>Adobe Acrobat D<br>Prezentace aplika<br>Prezentace aplika                                                                                                    | Rozložení     Možnosti složky a hledání     Odstranit     rejmenovat     Odebrat vlastnosti     Vlastnosti     Zavřit     Zavřit               | 2. Nastavení pracovní plochy, úprav<br>3. Pracovní list 7.pptx<br>4. Prohlídka počítače.pptx<br>6. Nastavení oken.pptx<br>6. Pracovní list 8.pptx<br>6. Pracovní list 8.pptx<br>7. Zobrazení a uspořádání složek.ppt<br>10.lkony.pdf<br>11. Praktický úkol 1.pdf<br>11. Praktický úkol 1.pdf |
|                                                                                                    |                                                                                                    | <ul> <li>Administrace webu</li> <li>Certifikát</li> <li>Data</li> <li>HDD.Regenerator.2011-RES</li> </ul>                                      | 11. Praktický ukol 1. pptx<br>11. Plocha.pdf<br>12. 11_Plocha.pdf<br>13_Okna.pdf                                                                                                    |

 Stejně odstraňujeme soubor i složku, záleží, který datový objekt máme označený.

## Odstraňování souborů a složek, koš počítače

- Takto odstraněný objekt není nenávratně smazán. Je přesunut dočasně do Koše, než dojde k jeho trvalému odstranění.
- Po označení souboru/složky můžeme objekt odstranit také pomocí klávesy Delete.
- Objekt lze z koše opět obnovit do původního umístění. Nabídku vyvoláme pravým tlačítkem myši.

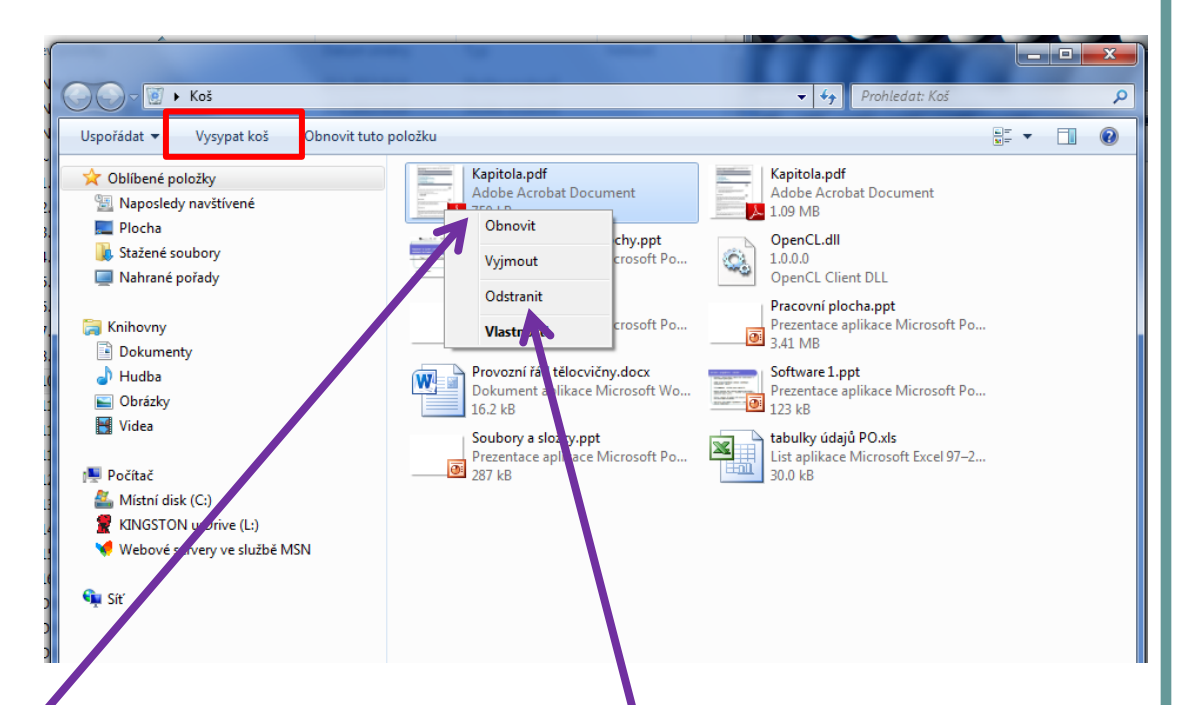

 Soubor/složku trvale odstraníme z počítače vysypáním koše, nebo odstraněním jednotlivých objektů z koše. Nabídku vyvoláme klikem pravým tlačítkem na patřičný soubor/složku.